# **TUTORIAL POLARE - ACESSO AO SERVIDOR**

- 1) Acessar o site: https://polare.ifrs.edu.br/polare/login
- 2) Clicar em "Usar as credenciais"

| POLARE               | POLARE                     |                                          | C |
|----------------------|----------------------------|------------------------------------------|---|
|                      |                            | ENTRAR NO SISTEMA<br>Usar as credenciais |   |
| INSTITUTO<br>FEDERAL | a de Tecnologia da Informa | ção   Copyright 2006-2022 IFRS           |   |

3) Na tela abaixo, preencher com usuário e senha:

USUÁRIO: CPF sem ponto e sem vírgula. Exemplo: 12345678901 SENHA: mesma utilizada no SIG

| AUTENTICAÇÃO INTEGRADA |
|------------------------|
| Nome de usuário:       |
| Digite seu login       |
| Senha:                 |
| Digite sua senha       |
| ENTRAR >               |
|                        |

# 4) Na tela seguinte, aparecerá os vínculos que estão associados ao servidor

# 4.1) Clicar em Servidor

| POLARE                                                                                                    |                                                                                                    | O                                                                                                    |
|----------------------------------------------------------------------------------------------------|----------------------------------------------------------------------------------------------------|----------------------------------------------------------------------------------------------------|
|                                                                                                    |                                                                                                    |                                                                                                    |
| Olá,                                                                                                    |                                                                                                    |                                                                                                    |
| Você possui mais de um vínc<br>Por favor selecione qual vínc                                                                                         | ulo com a instituição.<br>ulo você deseja iniciar a sessão.                                         |                                                                                                    |
| Ativos                                                                                                    | Inativos                                                                                            | =                                                                                                    |
| 3 vínculos encontrados                                                                                                    |                                                                                                    |                                                                                                    |
| Chefia/Diretoria                                                                                                    |                                                                                                    |                                                                                                    |
| Chefia/Diretoria                                                                                                    |                                                                                                    |                                                                                                    |
| Servidor                                                                                                    |                                                                                                    |                                                                                                    |
|                                                                                                    |                                                                                                    |                                                                                                    |
|                                                                                                    |                                                                                                    |                                                                                                    |
| Clicar em Plano Indi                                                                                                    | vidual                                                                                              |                                                                                                    |
| Clicar em Plano Indi                                                                                                    | vidual                                                                                              |                                                                                                    |
| Clicar em Plano Indi                                                                                                    | vidual<br>lor (Alterar Vínculo)                                                                     | ٥                                                                                                    |
| Clicar em Plano Indi                                                                                                    | vidual<br>Ior (Alterar Vinculo)                                                                     |                                                                                                    |
| Clicar em Plano Indi<br>Declare Servid<br>POLARE<br>Olá, você está acessando o sist<br>trabalho. Navegue em alguma<br>sistema para ter acesso ao que | vidual<br>lor (Alterar Vínculo)                                                                     | ●         ●         ●         ●         ●         ●         ●         ●         ●         ●         ●         ●         ●         ●         ●         ●         ●         ●         ●         ●         ●         ●         ●         ●         ●         ●         ●         ●         ●         ●         ●         ●         ●         ●         ●         ●         ●         ●         ●         ●         ●         ●         ●         ●         ●         ●         ●         ●         ●         ●         ●         ●         ●         ●         ●         ● <t< td=""></t<> |
| Clicar em Plano Indi<br>Servid<br>POLARE<br>Olá, você está acessando o sist<br>trabalho. Navegue em alguma<br>sistema para ter acesso ao que         | vidual<br>lor (Alterar Vínculo)<br>ema do plano de gestão de<br>das funcionalidades do<br>e deseja. | Plano Gerencial Plano Individual                                                                                                    |
| Clicar em Plano Indi<br>Servid<br>POLARE<br>Olá, você está acessando o sist<br>trabalho. Navegue em alguma<br>sistema para ter acesso ao que         | vidual<br>lor (Alterar Vínculo)<br>ema do plano de gestão de<br>das funcionalidades do<br>e deseja. | Plano Gerencial Plano Individual Relatórios                                                                                                    |

### 6) Clicar em + Novo plano individual

|                                                               | Servidor   3011264 (Alterar Vínculo)                    |                  |
|---------------------------------------------------------------|---------------------------------------------------------|------------------|
| 🔶 Início                                                      | Plano Individual                                        |                  |
| <ul> <li>Plano Gerencial</li> <li>Plano Individual</li> </ul> | Plano individual do servidor + Novo                     | plano individual |
| <ul><li>Minhas Entregas</li><li>Relatórios</li></ul>          | Visualize, adicione e altere os seus planos individuais | ^                |
|                                                               |                                                         |                  |
|                                                               |                                                         |                  |
|                                                               |                                                         |                  |
|                                                               | Você ainda não adicionou nenhum plano individual        |                  |

## 7) Preencher os dados faltantes

7.1) Nome da sua equipe (não obrigatório o preenchimento)7.2) Ano: ano vigente (2023)

| ♠ Início          | Planos individuais > Cadastro                                                                                                    |
|-------------------|----------------------------------------------------------------------------------------------------|
| 😑 Plano Gerencial | Plano individual do servidor                                                                                                    |
| Plano Individual  |                                                                                                    |
| 🇯 Minhas Entregas | * Campos obrigatórios                                                                                                    |
| II Relatórios     | Nome *   Melina Bolfe   Siape   3011264   Unidade de localização   COORD. DE MOBILIDADE (REITORIA)   Carga Horária   40   Equipe   Digite o nome da sua equipe   Ano *   Digite o ano |

8) Modalidade de trabalho: clicar em Teletrabalho integral ou Teletrabalho parcial

8.1) Ao clicar em **Teletrabalho parcial**, logo após você deverá escolher os dias da semana que realizará o trabalho fora da Instituição (em teletrabalho)

8.2) Modalidade de trabalho: clicar em Teletrabalho

8.3) Horário de disponibilidade para contato: inserir o horário em que a instituição poderá entrar em contato com o servidor durante o teletrabalho.

Exemplo: 08:00 às 12:00 e 13:00 às 17:00

8.4) Clicar em adicionar horário

| Dia da Sem             | ana *                                                |
|------------------------|------------------------------------------------------|
| ✔ Monday<br>] Sunday   | ✔ Tuesday 🛛 Wednesday 🗌 Thursday 🗌 Friday 🗌 Saturday |
| Modalidade             | e de trabalho *                                      |
|                        | al 💿 Teletrabalho                                    |
| ) incschici            |                                                      |
| Horário de             | disponibilidade para contato * 🚯                     |
| Horário de<br>Início * | disponibilidade para contato * 🚯<br>Fim *            |
| Horário de             | disponibilidade para contato * 🚯<br>Fim *            |

# 9) Você poderá adicionar dois ou mais horários conforme o exemplo abaixo.9.1) Clicar em Concluir preenchimento do plano

| Horário de trabalho 1                                                                                                    | 🖋 Editar | 🗑 Excluir |
|----------------------------------------------------------------------------------------------------|----------|-----------|
| <b>Modelo de trabalho:</b> remoto<br><b>Horários:</b> 08:00 às 12:00<br><b>Dia da semana:</b> Segunda-feira, Terça-feira e Quarta-feira |          |           |
| Horário de trabalho 2                                                                                                    | 🖋 Editar | 🗑 Excluir |
| Modelo de trabalho: remoto                                                                                                    |          |           |
| Horarios: 13:00 as 17:00<br>Dia da semana: Segunda-feira, Terça-feira e Quarta-feira                                                    |          |           |

Sair sem salvar

Concluir preenchimento do plano

10) Modalidade de trabalho: clicar em Teletrabalho integral ou Teletrabalho parcial

10.1) Ao clicar em **Teletrabalho integral**, logo após você deverá selecionar todos os dias da semana (integral corresponde a todos os dias em teletrabalho)

10.2) Horário: inserir o horário em que a instituição poderá entrar em contato com o servidor durante o teletrabalho.

Exemplo: 08:00 às 12:00 e 13:00 às 17:00

10.3) Clicar em adicionar horário

| a da Semana *                   |                  |                              |
|---------------------------------|------------------|------------------------------|
| ) Monday 🛛 🔽 Tuesda<br>) Sunday | ay 🔽 Wednesday 🔽 | Thursday 🕑 Friday 🗌 Saturday |
| orário * 🚯                      |                  |                              |
| Início *                        | Fi               | m *                          |
| 08:00                           | 12               | 2:00                         |
|                                 |                  |                              |
|                                 |                  |                              |
|                                 | Adicionar h      | orário                       |
|                                 | Adicionar h      | orário                       |
| ıl de horas presencia           | Adicionar h      | orário                       |

11) Você poderá adicionar dois ou mais horários conforme o exemplo citado11.1) Clicar em Concluir preenchimento do plano

| Horário de trabalho 1                        | n Editar                          | 🛅 Excluir |
|----------------------------------------------|-----------------------------------|-----------|
| Modelo de trabalho: remoto                   |                                   |           |
| Horários: 08:00 às 12:00                     |                                   |           |
| Dia da semana: Segunda-feira, Terça-feira, C | Quarta-feira, Quinta-feira e Sext | a-feira   |
| Horário de trabalho 2                        | 🖉 Editar                          | 🗑 Excluir |
| Modelo de trabalho: remoto                   |                                   |           |
| Horários: 13:00 às 17:00                     |                                   |           |
| Dia da semana: Segunda-feira, Terça-feira, C | Quarta-feira, Quinta-feira e Sext | a-feira   |
| tal de horas presencial: 00:00               |                                   |           |
| tal de horas remoto: 40:00                   |                                   |           |
|                                              |                                   |           |

#### 12) Clicar em Cadastrar entregas para o plano

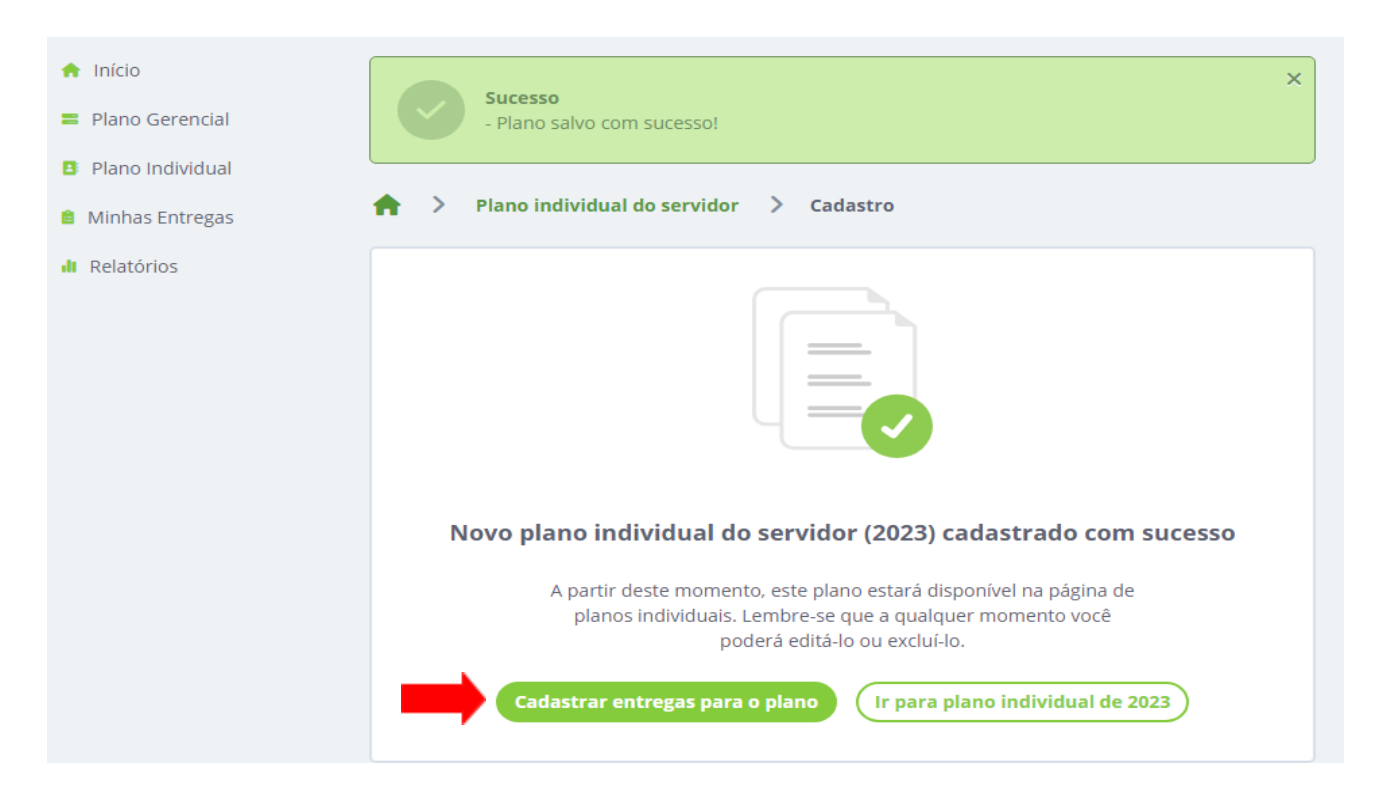

#### 13) Realizar o Cadastro das entregas

13.1) Título: digitar o título da sua entrega (Exemplo: Elaborar Tutorial Polare)

| 🔶 Início                                                      | Plano individual > Entregas                |
|---------------------------------------------------------------|--------------------------------------------|
| <ul> <li>Plano Gerencial</li> <li>Plano Individual</li> </ul> | Cadastro de entrega                        |
| <ul> <li>Minhas Entregas</li> </ul>                           | * Campos obrigatórios                      |
| d Relatórios                                                  | Título*<br>Elaborar Tutorial <u>Polare</u> |

13.2) Vínculo com atividade do plano gerencial da unidade: selecionar a atividade conforme proposta pela chefia (disponível na tabela de atividades)

| er vinculada                          |               |  |
|---------------------------------------|---------------|--|
|                                       |               |  |
| nformativos, tutoriais, cartilhas, ma | nuais e guias |  |
|                                       |               |  |
|                                       |               |  |
|                                       |               |  |
|                                       |               |  |
|                                       |               |  |
|                                       | K,            |  |

13.3) Descrição da entrega (não obrigatório o preenchimento)

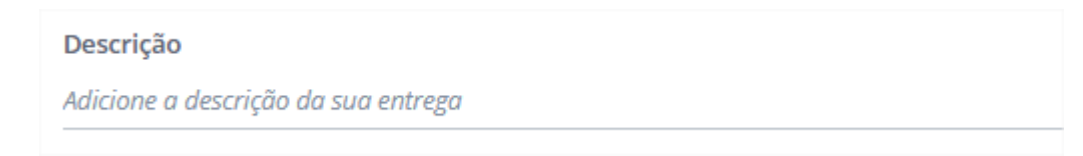

13.4) Prazo: inserir prazo para realizar a entrega

| Prazo *    |     |            |   |
|------------|-----|------------|---|
| 22/12/2022 | até | 30/12/2022 | 曲 |
|            |     |            |   |

13.5) Tipo da entrega: selecionar Remoto

Tipo da entrega \* Remoto O Presencial

13.6) Status da entrega: selecionar conforme o status previsto da entrega

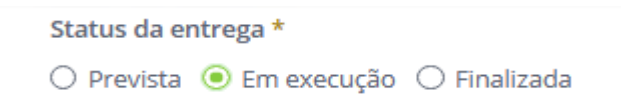

13.7) Subtarefas da entrega: tarefa que subsidiará sua entrega (não obrigatório o preenchimento)

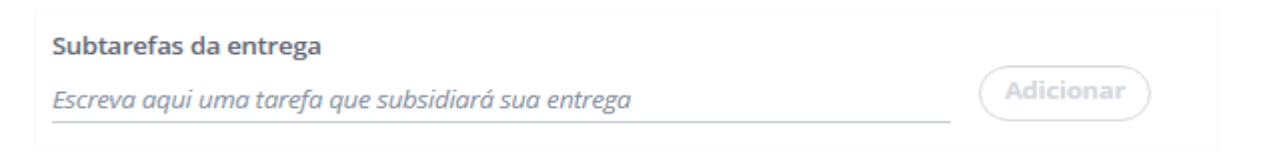

13.8) Clicar em Adicionar entrega

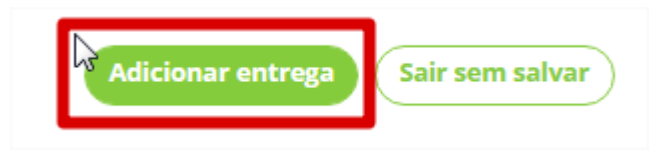

## 14) Abrirá a seguinte tela:

- 14.1) Clicar em Adicionar outra para criar uma nova entrega.
- 14.2) Clicar em **Ir para as entregas** para editar as entregas cadastradas.

| 🔶 Início          | ♠ > Entregas > Cadastro                                                                                                    |
|-------------------|----------------------------------------------------------------------------------------------------|
| 🖀 Plano Gerencial |                                                                                                    |
| Plano Individual  |                                                                                                    |
| 🇯 Minhas Entregas |                                                                                                    |
| dl Relatórios     |                                                                                                    |
|                   | 🥝 Nova entrega adicionada com sucesso                                                                                                    |
|                   | A partir deste momento, esta entrega está vinculada ao plano<br>individual. Lembre-se que a qualquer momento você poderá ajustar<br>o status, para acompanhamento das entregas. |
|                   | Ir para as entregas Adicionar outra                                                                                                    |